## ATTENDANCE VERIFICATION INSTRUCTIONS – No Show Reporting

When reporting attendance verification, all CRNs for that session need to be report. The only courses that don't need to be reported are those with zero credit hours, e.g. labs.

- 1) Log into SWORDS
- 2) Select Faculty and Advisors from the Main Menu

| A Man Manu a                                                                                                    | John — 🛱 X             |
|----------------------------------------------------------------------------------------------------|------------------------|
| ← → C A B https://astro.mga.edu/pk/COMB/twbkvbis.P_GenMenu/name=bmenu.P_MainMnu&msg=WELCOME+<br>tbs://astro.mga.edu/pk/COMB/twbkvbis.P_GenMenu/name=bmenu.P_MainMnu&msg=WELCOME+<br>tbs://astro.mga.edu/pk/Come+<br>tbs://astro.mga.edu/pk/Come+<br>tbs://as | + 🥪 🕎 🗮                |
|                                                                                                    |                        |
| SWORDS                                                                                                    |                        |
| Student Web Organized Records & Data System                                                                                                    |                        |
| Personal Information Student Financial Aid Faculty Services                                                                                                    |                        |
| Search 60 SITE MAP HELP EXIT                                                                                                    |                        |
| Welcome, John E. Edge, to the WWW Information System! Last web access on Jan 28, 2015 at 08:26 A.M.                                                                                                    |                        |
| Personal Information<br>Update carted information for Knipht Alett, charge address or marital status: review ranse or social security number charge information: Charge your FIN: Costonize your fills: Request Parking Permit.                                                                                                    |                        |
| Student<br>Appl for Admission, Register, View your scademic records.                                                                                                    |                        |
| Apply for Freeword Add View frameword and deplicitly, accept award offers, and view fear applications.<br>Paculty and Advisors                                                                                                    |                        |
| Erer Orden and Registration Ownedus. Four Class Luts and Bluest Internation<br>Surveys and Elections                                                                                                    |                        |
| Return to Mainpage                                                                                                    |                        |
| R                                                                                                    |                        |
| RELEASE 36.7                                                                                                    |                        |
| © 2013 Enotion Company LP, and its animates.                                                                                                    |                        |
|                                                                                                    |                        |
|                                                                                                    |                        |
|                                                                                                    |                        |
|                                                                                                    |                        |
|                                                                                                    |                        |
|                                                                                                    |                        |
|                                                                                                    |                        |
|                                                                                                    |                        |
|                                                                                                    |                        |
|                                                                                                    |                        |
|                                                                                                    | ▲ 10.02 AM<br>6/4/2015 |

3) Select Attendance Verification from the Faculty Services Menu

| Faculty & Advisors Mer<br>← → C ㎡ 🙆 ht               | pr//astro.mga.edu/pis//COM8/twbisvP_GenMenu?name=bmenu.P_FacMainMnu                                                                                                    | x Ta = niet                                                            |
|------------------------------------------------------|----------------------------------------------------------------------------------------------------|------------------------------------------------------------------------|
| Apps Middle Georgi                                   | Stat. Y Yahoo Mak The be. 💼 GA Voicemal 🗟 Welcome to the GL 👳 💀 Eark of America I H. 🚆 American Education. 👔 U.S. Bark Healthcar. 🕌 National Student CL. 🤸 of core - NIGRESS 🔯 VA ONCE 📃 Works - Home 🔮 Faceboo | k 👘 💼 Other bookmarks _                                                |
|                                                      |                                                                                                    |                                                                        |
| Onun                                                 | SWORDS                                                                                                    |                                                                        |
|                                                      | Student Web Organized Records & Data System                                                                                                    |                                                                        |
|                                                      |                                                                                                    |                                                                        |
| Personal Information                                 | Student, Financial Aid, Federity Services                                                                                                    |                                                                        |
|                                                      | RETURN TO MENU SITE MAP HELP EXIT                                                                                                    |                                                                        |
| Faculty Se                                           | rvices                                                                                                    | 1                                                                      |
| Term Selection                                       |                                                                                                    |                                                                        |
| CRN Selection                                        |                                                                                                    |                                                                        |
| Faculty Schedule by                                  | ule<br>Day and Time                                                                                                    |                                                                        |
| Detail Class List                                    |                                                                                                    |                                                                        |
| Mid Term Grades                                      |                                                                                                    |                                                                        |
| Final Grades                                         |                                                                                                    |                                                                        |
| Registration Overrid<br>Registration Add/Dr          | 15 ·                                                                                                    |                                                                        |
| Student Menu                                         | P                                                                                                    |                                                                        |
| R Display student information:<br>Advisor Menu       | iev a student's schedule; Process registration overnides: Process a student's registration; Change a student's class options.                                                                                   |                                                                        |
| View a student's transcript: \                       | ere a studiert's grades; Display your security setup.                                                                                                    |                                                                        |
| 8 VIEW/Release Holds<br>Release holds from students/ | dvises assigned to you.                                                                                                    |                                                                        |
| Role Selection<br>Choose Faculty or Advisor rol      | . Only affects View/Release Holds.                                                                                                    |                                                                        |
| Attendance Verificat                                 | on                                                                                                    |                                                                        |
| RELEASE: 8.7                                         |                                                                                                    |                                                                        |
| © 2015 Ellucian Comp                                 | my L.P. and its affiliates.                                                                                                    |                                                                        |
|                                                      |                                                                                                    |                                                                        |
|                                                      |                                                                                                    |                                                                        |
|                                                      |                                                                                                    |                                                                        |
|                                                      |                                                                                                    |                                                                        |
|                                                      |                                                                                                    |                                                                        |
|                                                      |                                                                                                    |                                                                        |
|                                                      |                                                                                                    |                                                                        |
|                                                      |                                                                                                    |                                                                        |
|                                                      |                                                                                                    |                                                                        |
|                                                      |                                                                                                    |                                                                        |
|                                                      |                                                                                                    |                                                                        |
|                                                      |                                                                                                    |                                                                        |
| 🚳 🚞 🔯                                                |                                                                                                    | <ul> <li>► 10.04 AM</li> <li>► 10.04 AM</li> <li>► 6/4/2015</li> </ul> |
|                                                      |                                                                                                    | 0,41013                                                                |

4) Select the specific term from the drop down menu and then click Submit

| Select Term                                                                                                    |                                                                                                    | × to _ ntol                                       |
|----------------------------------------------------------------------------------------------------|----------------------------------------------------------------------------------------------------|---------------------------------------------------|
| 🗲 🔶 🗙 normal and the static static | 1 👔 U.S. Bank Healthcar 👹 National Student Cl 🦞 eCore - INGRESS 📓 VA ONCE 🔡 Works - Home 👫 Facebook | 👷 🥃 🕎 🗮                                           |
|                                                                                                    |                                                                                                    |                                                   |
| ONTINE SWORDS                                                                                                    |                                                                                                    |                                                   |
| Student Web Organized Records & Data System                                                                                                    |                                                                                                    |                                                   |
| Personal Information Student Financial Aid Faculty Services                                                                                                    |                                                                                                    |                                                   |
| Search Go                                                                                                    | RETURN TO MENU SITE MAP HELP EXIT                                                                   | 925                                               |
| Select Term                                                                                                    |                                                                                                    | 983135838 John E. Edge<br>Jun 04, 2015 10:05 A.M. |
| Select the Term for processing then press the Submit Term button.                                                                                                    |                                                                                                    |                                                   |
| Select a Term: Summer 2015                                                                                                    |                                                                                                    |                                                   |
| Submit                                                                                                    |                                                                                                    |                                                   |
| RELEASE: 8.5.4.3                                                                                                    |                                                                                                    |                                                   |
| $\int_0^1$ 2015 Ellucian Company L.P. and its affiliates.                                                                                                    |                                                                                                    |                                                   |
|                                                                                                    |                                                                                                    |                                                   |
| R                                                                                                    |                                                                                                    |                                                   |
| 6                                                                                                    |                                                                                                    |                                                   |
|                                                                                                    |                                                                                                    |                                                   |
|                                                                                                    |                                                                                                    |                                                   |
|                                                                                                    |                                                                                                    |                                                   |
|                                                                                                    |                                                                                                    |                                                   |
|                                                                                                    |                                                                                                    |                                                   |
|                                                                                                    |                                                                                                    |                                                   |
|                                                                                                    |                                                                                                    |                                                   |
|                                                                                                    |                                                                                                    |                                                   |
|                                                                                                    |                                                                                                    |                                                   |
|                                                                                                    |                                                                                                    |                                                   |
|                                                                                                    |                                                                                                    |                                                   |
|                                                                                                    |                                                                                                    |                                                   |
|                                                                                                    |                                                                                                    | 10 M 111                                          |
|                                                                                                    |                                                                                                    | ▲ 1005 AM<br>6/4/2015                             |

5) Select the course CRN from the drop down menu and then click Submit

| 🔆 Homepage - Anat                                                                 | tomy and × Attendance Verifi                                                                    | ication × +                                                              |                                                                           |                         |                                                          |                      |                                      |               |            |                    | i x              |
|-----------------------------------------------------------------------------------|-------------------------------------------------------------------------------------------------|--------------------------------------------------------------------------|---------------------------------------------------------------------------|-------------------------|----------------------------------------------------------|----------------------|--------------------------------------|---------------|------------|--------------------|------------------|
| ( https://astro.m                                                                 | iga.edu/pls/COMB/ztgkfcwl.P_FacC                                                                | laListSum                                                                |                                                                           |                         | ⊽ C <sup>i</sup> Q, tanc                                 | le                   | → ☆ 自                                | <b>□</b> †    | <b>↑</b>   | @ <del>-</del>     | ⊜ ≡              |
| Self Service Portal                                                               | MGA M D2L C Banner M Mr                                                                         | Graw-Hill Connect                                                        |                                                                           |                         |                                                          |                      |                                      |               |            |                    |                  |
| Attendance                                                                        | Verification                                                                                    |                                                                          |                                                                           |                         |                                                          |                      |                                      |               |            | · · ·              |                  |
| Attenuance                                                                        | Vernication                                                                                     |                                                                          |                                                                           |                         |                                                          |                      |                                      |               | Jun 04, 3  | Summe<br>2015 02:3 | r 2015<br>2 P.M. |
| Course Informati<br>Anatomy and Phy<br>CRN: 548<br>Duration: Jun<br>Status: Activ | <b>ion</b><br>ysiology II - BIOL 1124<br>79<br>02, 2015 Jul 23, 2015<br>ve                      | K 03                                                                     |                                                                           |                         |                                                          |                      |                                      |               |            |                    |                  |
| Enrollment Count<br>Maxin<br>Enrollment: 24<br>Cross List: 0                      | ts<br>mum Actual Remaining<br>23 1<br>0 0                                                       |                                                                          |                                                                           |                         |                                                          |                      |                                      |               |            |                    |                  |
| Current Attendan                                                                  | ce Verification Counts                                                                          |                                                                          |                                                                           |                         |                                                          |                      |                                      |               |            |                    |                  |
| Attending                                                                         | Not Attending                                                                                   |                                                                          |                                                                           |                         |                                                          |                      |                                      |               |            |                    |                  |
| An asterisk will ag<br>is different from t                                        | ppear next to the appropriat<br>that in his/her primary curric<br>ntial appears next to a stude | te field if any of the followin<br>ulum.<br>ents name, the personal info | g conditions exist: 1) The student<br>rmation is to be kept confidential. | has more than one major | or department in his/her primary or secondary curriculum | . 2) The student has | s a program, level, college, or degr | ree in the se | acondary o | urriculum          | that             |
| Currently Enrolled<br>Check if                                                    | d Students - Attending<br>Record                                                                | Student Name                                                             | TD                                                                        | Reg Status              | l evel                                                   | Credits              | Date Registered                      | Grad          | e Status   |                    |                  |
| Not Attending                                                                     | Number                                                                                          |                                                                          |                                                                           |                         |                                                          |                      |                                      |               |            |                    |                  |
|                                                                                   | 1                                                                                               | В                                                                        | 983                                                                       | **Web Registered**      | Undergraduate Semester                                   | 4.000                | 21-MAY-15                            |               |            |                    |                  |
|                                                                                   | 2                                                                                               | в                                                                        | 983                                                                       | **Registered**          | Undergraduate Semester                                   | 4.000                | 07-APR-15                            |               |            |                    |                  |
|                                                                                   | 3                                                                                               | B                                                                        | 983                                                                       | **Web Registered**      | Undergraduate Semester                                   | 4.000                | 26-MAR-15                            |               |            |                    |                  |
|                                                                                   | 4                                                                                               | B                                                                        | 983                                                                       | **Registered**          | Undergraduate Semester                                   | 4.000                | 26-MAY-15                            |               |            |                    |                  |
|                                                                                   | 5                                                                                               | C C                                                                      | 963                                                                       | **Wob Registered        | Undergraduate Semester                                   | 4.000                | 25-MAR-15                            |               |            |                    |                  |
|                                                                                   | 7                                                                                               | c                                                                        | 983                                                                       | **Web Registered**      | Undergraduate Semester                                   | 4.000                | 25-MAR-15                            |               |            |                    |                  |
|                                                                                   | 8                                                                                               | D                                                                        | 983                                                                       | **Web Registered**      | Undergraduate Semester                                   | 4.000                | 22-APR-15                            |               |            |                    |                  |
|                                                                                   | 9                                                                                               | E                                                                        | 983                                                                       | **Registered**          | Undergraduate Semester                                   | 4.000                | 19-MAY-15                            |               |            |                    |                  |
|                                                                                   | 10                                                                                              | н                                                                        | 983                                                                       | **Registered**          | Undergraduate Semester                                   | 4.000                | 15-APR-15                            |               |            |                    |                  |
|                                                                                   | 11                                                                                              | J                                                                        | 983                                                                       | **Web Registered**      | Undergraduate Semester                                   | 4.000                | 15-APR-15                            |               |            |                    |                  |
|                                                                                   |                                                                                                 |                                                                          | 🔽 🖪 👩 🚮                                                                   | Ø                       |                                                          |                      |                                      |               |            | in do              | 2:35 PM          |

- a) Reporting Students that haven't attended
  - i) Add a check to the box next to every student that has NOT been in attendance in the column marked 'Check If Not Attending'
  - ii) Save

| Attendance Verification                         | × +                                                     |                                              |                           |                                       |                                                |                          |                                    |                                   |
|-------------------------------------------------|---------------------------------------------------------|----------------------------------------------|---------------------------|---------------------------------------|------------------------------------------------|--------------------------|------------------------------------|-----------------------------------|
| + https://astro.mga.e                           | edu/pls/COMB/ztgkfcwl.P_Fac                             | :ClaListSum                                  |                           |                                       | ⊽ C' Q                                         | , t and e                | → ☆                                | e 🛡 🖡 🎓 🐗 🚳 -                     |
| 🖙 Self Service Portal 🚺 MG                      | GA 🚺 D2L 🗍 Banner 🕅 N                                   | AcGraw-Hill Connect                          |                           |                                       |                                                |                          |                                    |                                   |
| 22                                              | 1                                                       |                                              |                           |                                       |                                                |                          |                                    |                                   |
| Check Here to Ve                                | rify Completion of                                      | Attendance Verificatio                       | n Data Entry ==> 1        | Section is currently - NOT VE         | RIFIED -                                       |                          |                                    |                                   |
| An asterisk will appe<br>is different from that | aar next to the appropria<br>It in his/her primary curr | ate field if any of the following<br>iculum. | conditions exist: 1) The  | student has more than one major or de | partment in his/her primary or secondary curri | culum. 2) The student ha | is a program, level, college, or d | egree in the secondary curriculur |
| f the word Confidentia                          | al appears next to a stu                                | dents name, the personal infor               | mation is to be kept conf | idential.                             |                                                |                          |                                    |                                   |
| urrently Enrolled S                             | Students - Attending                                    |                                              | 10                        |                                       |                                                | a                        |                                    | 0.1.01.1                          |
| Not Attending                                   | Number                                                  | Student Name                                 | 10                        | Reg Status                            | Level                                          | Credits                  | Date Registered                    | Grade Status                      |
| <b>,</b>                                        | 1                                                       | в                                            | 983                       | **Web Registered**                    | Undergraduate Semester                         | 4.000                    | 21-MAY-15                          |                                   |
|                                                 | 2                                                       | В                                            | 983                       | **Registered**                        | Undergraduate Semester                         | 4.000                    | 07-APR-15                          |                                   |
|                                                 | 3                                                       | В                                            | 983                       | **Web Registered**                    | Undergraduate Semester                         | 4.000                    | 26-MAR-15                          |                                   |
|                                                 | 4                                                       | в                                            | 983                       | **Registered**                        | Undergraduate Semester                         | 4.000                    | 26-MAY-15                          |                                   |
| 1                                               | 5                                                       | с                                            | 983                       | **Web Registered**                    | Undergraduate Semester                         | 4.000                    | 25-MAR-15                          |                                   |
|                                                 | 6                                                       | с                                            | 983                       | **Web Registered**                    | Undergraduate Semester                         | 4.000                    | 25-MAR-15                          |                                   |
| 5                                               | 7                                                       | C.                                           | 983                       | **Web Registered**                    | Undergraduate Semester                         | 4.000                    | 25-MAR-15                          |                                   |
|                                                 | 8                                                       | D                                            | 983                       | **Web Registered**                    | Undergraduate Semester                         | 4.000                    | 22-APR-15                          |                                   |
|                                                 | 9                                                       | E                                            | 983                       | **Registered**                        | Undergraduate Semester                         | 4.000                    | 19-MAY-15                          |                                   |
|                                                 | 10                                                      | н                                            | 983                       | **Registered**                        | Undergraduate Semester                         | 4.000                    | 15-APR-15                          |                                   |
|                                                 | 11                                                      | J                                            | 983                       | **Web Registered**                    | Undergraduate Semester                         | 4.000                    | 15-APR-15                          |                                   |
|                                                 | 12                                                      | 1                                            | 983                       | **Web Registered**                    | Undergraduate Semester                         | 4.000                    | 25-MAR-15                          |                                   |
|                                                 | 13                                                      | к                                            | 983                       | **Web Registered**                    | Undergraduate Semester                         | 4.000                    | 25-MAR-15                          |                                   |
|                                                 | 14                                                      | к                                            | 983                       | **Web Registered**                    | Undergraduate Semester                         | 4.000                    | 15-APR-15                          |                                   |
|                                                 | 15                                                      | M                                            | 983                       | **Web Registered**                    | Undergraduate Semester                         | 4.000                    | 23-MAR-15                          |                                   |
|                                                 | 16                                                      | P                                            | 983                       | **Web Registered**                    | Undergraduate Semester                         | 4.000                    | 14-APR-15                          |                                   |
|                                                 | 17                                                      | P                                            | 983                       | **Web Registered**                    | Undergraduate Semester                         | 4.000                    | 23-MAR-15                          |                                   |
|                                                 | 18                                                      | R                                            | 983                       | **Web Registered**                    | Undergraduate Semester                         | 4.000                    | 24-MAR-15                          |                                   |
|                                                 | 19                                                      | S.                                           | 983                       | **Web Registered**                    | -<br>Undergraduate Semester                    | 4.000                    | 09-MAY-15                          |                                   |
|                                                 | 20                                                      | s                                            | 983                       | **Registered**                        | Undergraduate Semester                         | 4.000                    | 26-MAR-15                          |                                   |
|                                                 | 21                                                      | S                                            | 983                       | **Web Registered**                    | Undergraduate Semester                         | 4.000                    | 26-MAR-15                          |                                   |
| -                                               | 22                                                      | w                                            | 983                       | **Web Registered**                    | -<br>Lindergraduate Semester                   | 4 000                    | 26-MAR-15                          |                                   |

## 2 🗎 🛛 🔇 🕑 💶 🖬 🖬 🖉 🖉

dent Name

ID

983

Currently Enrolled Students - Previously Marked as Not Attending

Record

iii) Review the Students Reported as Not Attending Section and make sure all selections are correct.

Undergraduate Semeste

Level

(1) Once the reported students are confirmed, select Main Menu

Reg Status

\*Registered\*

(a) **\*\*IMPORTANT\*\*** Attendance Verification has not been completed yet. The courses must be officially verified. Instructions below.

Credits

4.000

Date Report

- JUN- 15

- (i) From the Main Menu, select Faculty Services
- (ii) From Faculty Services Menu, select Attendance Verification
- (iii) Select the specific term from the drop down menu and then click Submit
- (iv) Select the course CRN from the drop down menu and then click Submit the course selected
- (v) From this screen you will see a box 'Check Here to Verify Completion of Attendance Verification Data Entry'. <u>Check this box once Attendance Verification has been</u> <u>completed and verified.</u>

(vi) Save

(b) <u>\*\*IMPORTANT\*\*</u> Attendance Verification has not been completed until this box has been checked and information saved. Failure to complete this step will result in your class being reported as not reporting no shows.

| 🔆 Homepage                                                                                                  | Anatomy and × Attendance Ve                                                                                                    | rification × +                                                                                           |                                                                              |                                                                                  |                            |                        |                                 |             |            |                | - 0                   | ×        |
|----------------------------------------------------------------------------------------------------|----------------------------------------------------------------------------------------------------|----------------------------------------------------------------------------------------------------|------------------------------------------------------------------------------|----------------------------------------------------------------------------------|----------------------------|------------------------|---------------------------------|-------------|------------|----------------|-----------------------|----------|
| + A https://astr                                                                                            | ro. <b>mga.edu</b> /pls/COMB/ztgkfcwl.P_Fa                                                                                                    | cClaListSum                                                                                              |                                                                              |                                                                                  | ⊽ C <sup>e</sup> Q,        | t and e                | → 1                             | 1 V         | + 🕆        | 1 0            | - 0                   | =        |
| RP Self Service Portal                                                                                      | I 🕅 MGA 🕅 D2L [] Banner 📶 I                                                                                                    | McGraw-Hill Connect                                                                                      |                                                                              |                                                                                  |                            |                        |                                 |             |            |                |                       |          |
| Outitre                                                                                                    | SWOR                                                                                                    | CDS<br>Student Web Organized                                                                             | Records & Data System                                                        | 1                                                                                |                            |                        |                                 |             |            |                |                       |          |
| Personal Informa                                                                                            | ation Faculty Services                                                                                                    |                                                                                                    |                                                                              |                                                                                  |                            |                        |                                 |             |            |                |                       |          |
| Search                                                                                                    | GO                                                                                                    |                                                                                                    |                                                                              | RETURN                                                                           | TO MENU SITE MAP HELP EXIT |                        |                                 |             |            |                |                       |          |
| Attendanc                                                                                                   | ce Verification                                                                                                    |                                                                                                    |                                                                              |                                                                                  |                            |                        |                                 |             | Jun        | Su<br>04, 2015 | mmer 201<br>02:32 P.N | 15<br>M. |
| Course Inform<br>Anatomy and<br>CRN: 5<br>Duration: J<br>Status: A<br>Enrollment Co<br>Ma<br>Enrollment: 24 | nation           Physiology II - BIOL 112           14879           un 02, 2015 Jul 23, 2015           Active           unts           aximum Actual Remaining           4         23 | 4K 03                                                                                                    |                                                                              |                                                                                  |                            |                        |                                 |             |            |                |                       |          |
| Cross List: 0<br>Current Attend<br>Attending<br>22                                                          | 0 0<br>dance Verification Counts<br>Not Attending<br>1                                                                                                    |                                                                                                    |                                                                              |                                                                                  |                            |                        |                                 |             |            |                |                       |          |
| Check Here I<br>An asterisk wi<br>is different fro<br>If the word Conf<br>Currently Enro                    | to Verify Completion of<br>ill appear next to the appropri<br>om that in his/her primary cur<br>fidential appears next to a stu-<br>olled Students - Attending                        | Attendance Verificatio<br>ate field if any of the following<br>iculum.<br>dents name, the personal infor | n Data Entry ==><br>conditions exist: 1) The s<br>mation is to be kept confi | Section is currently - NOT V<br>tudent has more than one major or de<br>dential. | ERIFIED -                  | ulum, 2) The student h | as a program, level, college, o | r degree in | the second | dary currici   | ulum that             | - 0406-0 |
| Check if<br>Not Attending                                                                                   | Record<br>Number                                                                                                    | Student Name                                                                                             | ID                                                                           | Reg Status                                                                       | Level                      | Credits                | Date Registered                 |             | Grade St   | atus           |                       |          |
| 8                                                                                                    | 1                                                                                                    | B                                                                                                    |                                                                              | **Web Registered**                                                               | Undergraduate Semester     | 4.000                  | 21-MAY-15                       |             |            |                |                       | -        |
| \varTheta 🥝                                                                                                 |                                                                                                    |                                                                                                    |                                                                              |                                                                                  |                            |                        | A3 100 12                       |             |            | <b>N</b> 10 (0 | 2:33 PM<br>6/4/201    | M<br>15  |

(c) If you have <u>No</u> students to report, just check the Verify Completion of Attendance Verification Data Entry box and save.

Once you have verified your CRN you should see a message indicating that the course has been verified. If it shows 'Not Verified', as in the above image, then you have not completed the reporting process. Please be aware that until you see the course is 'Verified', your no show reporting will not be completed. You must check the box and save to complete the verification.

Faculty will be able to make adjustments to their Attendance Verification in SWORDS until the deadline for reporting. After the deadline, any corrections will need to be completed through the Registrar's Office.